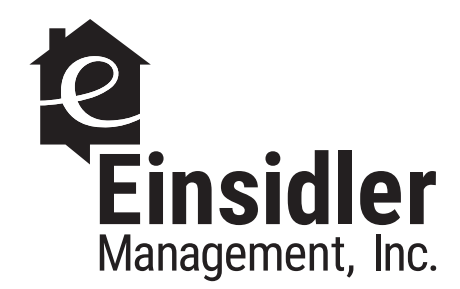

## INSTRUCTIONS

# 1

Visit https://www.clickpay.com/custom/einsidler/login.html

2

Click "Register" and create your online profile with ClickPay.

**3** Link your unit using the account number found on your monthly statement.

4

Add your preferred payment option\*

\*(Please note: e-check is FREE, the credit card option has an additional fee).

\*Please note that you need to account for a few days for your payment to post. Otherwise, you will be charged a late fee.

#### 5

Set up automatic payments or click "Pay Now" to make one-time monthly payments.

## ADDITIONAL HELP

Website https://www.clickpay.com/help

Email support@clickpay.com

Phone 1.800.533.7901 (option 1)

## **QUESTIONS?**

Call our office at 631.293.2997 or 718.233.1390.